## Ventanilla Web

## Suspender Ventanilla

- 1. La suspensión de la ventanilla le permitirá al usuario detener su actividad principal para dedicarle tiempo a otras actividades sin tener que cerrar su sesión.
- 2. Para suspender la atención de tickets el usuario deberá seleccionar la opción [Suspender] el cual está ubicado en el panel derecho de la pantalla.

| HIPER | R - BMatic                                 |                                  |                                                                      |                                                  | Usuario: OPERADOR1 |
|-------|--------------------------------------------|----------------------------------|----------------------------------------------------------------------|--------------------------------------------------|--------------------|
|       | Siguiente Ticket                           |                                  | Estación: VENTANILLA01                                               | [SALIR]                                          |                    |
|       | Atención de Tickets Deriva                 | r Ticket Interno                 |                                                                      | [Suspender]                                      |                    |
|       | Datos del ticket:                          |                                  | Rellamado #1                                                         |                                                  |                    |
|       | Tiempo Espera:                             |                                  | I. Iemporal<br>Atender T. Temp                                       |                                                  |                    |
|       | Datos de la atención<br>Asociar ID:        |                                  |                                                                      |                                                  |                    |
|       | Comentario:                                |                                  |                                                                      |                                                  |                    |
|       | Operación N1:                              | Seleccionar                      | Ŧ                                                                    |                                                  |                    |
|       | Operación actual:<br>Tiempo Atención: 00:0 | :00                              | Aceptar<br>Iniciar Finalizar                                         |                                                  |                    |
|       | Indicadores:                               | 0                                |                                                                      |                                                  |                    |
|       | Tiempo Promedio de Esp                     | era: 00:01                       | 1:01                                                                 |                                                  |                    |
|       | Tiempo Espera Máximo:                      | 00:00                            | 0:00                                                                 |                                                  |                    |
|       | Tickets Atendidos:                         | 2                                |                                                                      |                                                  |                    |
|       | lickets en Espera:                         | U                                |                                                                      |                                                  |                    |
|       | co                                         | PYRIGHT (C) 2019 HIPER.CON<br>Us | I.PE. TODOS LOS DERECHOS RE<br>sar l'Explorer 10 (o superior), Chrom | SERVADOS. DISEÑADO POR HIPER S.A.<br>e o Firefox |                    |
|       |                                            |                                  |                                                                      |                                                  |                    |

3. Esta opción le permitirá al usuario indicar los motivos de la suspensión de la ventanilla, es por ello que al ser utilizada el usuario deberá seleccionar el motivo por el cual detendrá sus actividades.

| HIPER - BMatic                        |                                                                                                    | Usuario: OPERADOR1 |  |  |  |
|---------------------------------------|----------------------------------------------------------------------------------------------------|--------------------|--|--|--|
| C                                     | Configurar Ventanilla                                                                                       | [SALIR]            |  |  |  |
| miércoles, 27 febrero 2019            | miércoles, 27 febrero 2019 Usuaria: OPERADOR1                                                               |                    |  |  |  |
| Motive                                | Motivo de Salida<br>Seleccionar   ACEPTAR                                                                   |                    |  |  |  |
| Secto                                 | Configurar                                                                                                  |                    |  |  |  |
| COPVRIGHT (C) 2019 HIPER COM J<br>Usa | [Acerca de]<br>E TODOS LOS DERECHOS RESERVADOS: DISEÑADO POR<br>IExplorer 10 (o superior). Chrome o Firefox | HIPER S.A.         |  |  |  |

- 4. El campo **"Motivo"** contendrá un listado de motivos de suspensión los cuáles son previamente registrados en el sistema y que corresponden a actividades recurrentes del día a día del usuario operador.
- 5. Una vez seleccionado el motivo se deberá hacer clic en el botón azul "ACEPTAR"
- 6. El sistema mostrará la pantalla de "**Configurar Ventanilla**" para un próximo inicio de sesión.
- 7. Otras situaciones en la que se puede utilizar la opción [Suspender] es:
  - Por ejemplo, cuándo no se tenga un ticket en proceso de llamado o rellamado, es decir no tenga un ticket por atender, ya que se mostrará el mensaje de "La ventanilla no puede ser suspendida con un ticket asignado"

| nte Ticket<br>e Tickets<br>del ficke<br>VC<br>o Espera: 0<br>de la ate | Derivar Ticket<br>t:<br>3<br>0:00:03                                                                     | Estación:<br>Ticket Interno                                                                                                    | VENTANILLAO1 [SALIF<br>[Suspected]<br>Reliamado #1                                                                                                    | य<br>ender]                                                                                                    |                                                                                                    |
|------------------------------------------------------------------------|----------------------------------------------------------------------------------------------------|----------------------------------------------------------------------------------------------------|----------------------------------------------------------------------------------------------------|----------------------------------------------------------------------------------------------------|----------------------------------------------------------------------------------------------------|
| e Tickets<br>del ficke<br>VC<br>o Espera: 0<br>de la ate               | Derivar Ticket<br>1:<br>3<br>0:00:03                                                                     | Ticket Interno                                                                                                    | [SALIH<br>[ <u>Suspa</u><br>Reliamado #1                                                                                                    | (]<br>:nder]                                                                                                    |                                                                                                    |
| del ficke<br>VC<br>Espera: 0<br>de la ate                              | et:<br>3<br>0:00:03                                                                                      | R                                                                                                    | ellamado #1                                                                                                    |                                                                                                    |                                                                                                    |
| del ficke<br>VC<br>Espera: 0<br>de la ate                              | : <b>t:</b><br>3<br>0:00:03                                                                              | 6                                                                                                    | Rellamado #1                                                                                                    |                                                                                                    |                                                                                                    |
| VC<br>Espera: 0<br>de la ate                                           | 3<br>0:00:03                                                                                             |                                                                                                    |                                                                                                    |                                                                                                    |                                                                                                    |
| de la ate                                                              | 0:00:03                                                                                                  |                                                                                                    | T. Temporal                                                                                                    |                                                                                                    |                                                                                                    |
| de la ate                                                              |                                                                                                    | Ate                                                                                                    | nder T. Temp                                                                                                    |                                                                                                    |                                                                                                    |
|                                                                        | ención:                                                                                                  |                                                                                                    |                                                                                                    |                                                                                                    |                                                                                                    |
| r ID:                                                                  |                                                                                                    |                                                                                                    |                                                                                                    |                                                                                                    |                                                                                                    |
| ntario:                                                                |                                                                                                    |                                                                                                    |                                                                                                    |                                                                                                    |                                                                                                    |
|                                                                        |                                                                                                    |                                                                                                    |                                                                                                    |                                                                                                    |                                                                                                    |
| ción N1:                                                               |                                                                                                    | Seleccionar                                                                                                    | •                                                                                                    |                                                                                                    |                                                                                                    |
| ción actu                                                              | ol:                                                                                                    |                                                                                                    |                                                                                                    |                                                                                                    |                                                                                                    |
|                                                                        |                                                                                                    | (                                                                                                    | Aceptar                                                                                                    |                                                                                                    |                                                                                                    |
| Atención                                                               | : 00:00:00                                                                                               | Inica                                                                                                    | Finalizar                                                                                                    |                                                                                                    |                                                                                                    |
| dores:                                                                 | 3                                                                                                    |                                                                                                    |                                                                                                    |                                                                                                    |                                                                                                    |
| Promedic                                                               | o de Espera:                                                                                             | 00:01:01                                                                                                    |                                                                                                    |                                                                                                    |                                                                                                    |
| o Espera N                                                             | láximo:                                                                                                  | 00:00:00                                                                                                    |                                                                                                    |                                                                                                    |                                                                                                    |
| Atendido:                                                              | 5:                                                                                                    | 2                                                                                                    |                                                                                                    |                                                                                                    |                                                                                                    |
| en Espero                                                              | c                                                                                                    | 0                                                                                                    |                                                                                                    |                                                                                                    |                                                                                                    |
|                                                                        | COPYRIGHT                                                                                                | (C) 2019 HIPER.COM.PE. TODOS<br>Usar lExplorer 10                                                                                 | LOS DERECHOS RESERVADO                                                                                                    | S. DISEÑADO POR HIPER S.A.                                                                                                    |                                                                                                    |
|                                                                        | olón actua<br>) Atenciór<br>  <b>dores:</b><br>) Promedia<br>) Espera <i>N</i><br>Atendido:<br>en Espera | alón actual:<br>Atención: 00:00:00<br>(dores:<br>Promedio de Espera:<br>> Espera Máximo:<br>Atendidos:<br>en Espera:<br>COPYRIGHT | Atención: 00:00:00<br>Idores:<br>Promedio de Espero: 00:01:01<br>Papero Móximo: 00:00:00<br>Atendidos: 2<br>en Espero: 0<br>COPYRIGHT (C) 2019 HIPER.COM.PE. TODOS.<br>Usar lExplorer 11 | alón actual:<br>Atención: 00:00:00<br>Atención: 00:00:00<br>Promocio de Espero: 00:01:01<br>Espero Móximo: 00:00:00<br>Atendidos: 2<br>en Espero: 0<br>COPYRIGHT (C) 2019 HIPER.COM.PE. TODOS LOS DERECHOS RESERVADO<br>Usar Explorer 10 (o superior), Chrome o Firefox | alón actual:<br>Adención: 00:00:00<br>Atención: 00:00:00<br>Promedio de Espero: 00:01:01<br>Espero Móximo: 00:00:00<br>Atendidos: 2<br>en Espero: 0<br>COPYRIGHT (C) 2019 HIPER.COM.PE. TODOS LOS DERECHOS RESERVADOS. DISEÑADO POR HIPER S.A.<br>Usar lExplorer 10 (o superior). Chrome o Firefox |

Se deberá atender el ticket y posteriormente utilizar la opción de [Suspender].

b. Otra situación, es cuándo se requiera finalizar una atención, es decir, se inició la atención de un ticket y posteriormente se requiere finalizarlo, el usuario podrá seleccionar la opción de [Suspender] en lugar de hacer clic en el botón de "Finalizar"

| HIPER - BMatic                     |                                                  |                        | Usuario: OPERADOR1 |
|------------------------------------|--------------------------------------------------|------------------------|--------------------|
| Siguiente Ticket                   | Estación: VENTANILLA01                           | [SALIR]<br>[Suspender] |                    |
| Atencion de Lickets Derivar Licket | Ticket Interno                                   | []                     |                    |
| Datos del ticket:                  | Rellamado #3                                     |                        |                    |
| Ticket: VC3                        | T. Temporal                                      |                        |                    |
| Tiempo Espera: 00:00:03            | Atender T. Temp                                  |                        |                    |
| Datos de la atención:              |                                                  |                        |                    |
| Asociar ID:                        | 989865412                                        |                        |                    |
| Comentario:                        | PAGO DE SERVICIO                                 |                        |                    |
| Operación N1:                      | Seleccionar V                                    |                        |                    |
| Operación actual:                  | PAGOS SERVICIO ELECTRICO                         |                        |                    |
| Tiempo Atención: 00:00:18          | Aceptar<br>Iniciar Finalizar                     |                        |                    |
| Indicadores: 🚷                     |                                                  |                        |                    |
| Tiempo Promedio de Espera:         | 00:00:42                                         |                        |                    |
| Tiempo Espera Máximo:              | 00:00:00                                         |                        |                    |
| Tickets Atendidos:                 | 2                                                |                        |                    |
| Tickets en Espera:                 | 0                                                |                        |                    |
| COPYRIGHT                          | SERVADOS, DISEÑADO POR HIPER S.A.<br>a o Firefox |                        |                    |
|                                    |                                                  |                        |                    |

Si se inicia sesión nuevamente se podrá ver que el contador de tickets atendidos se actualizó con el ticket que se finalizó recientemente.

| HIPER - BMatic      |                                                                                                    |                        |             | Usuario: OPERADOR1 |  |  |
|---------------------|----------------------------------------------------------------------------------------------------|------------------------|-------------|--------------------|--|--|
| Siguiente Ticket    |                                                                                                    | Estación: VENTANILLA01 | [SALIR]     |                    |  |  |
| Atención de Tickets | Derivar Ticket                                                                                                    | Ticket Interno         | [Suspender] |                    |  |  |
| Datas dal Kali      | -                                                                                                    | Rellamado #1           |             |                    |  |  |
| Datos del fick      | en                                                                                                    |                        |             |                    |  |  |
| Ticket:             |                                                                                                    | T. Temporal            |             |                    |  |  |
| Tiempo Espera:      |                                                                                                    | Atender T. Temp        |             |                    |  |  |
| Datos de la a       | tención:                                                                                                    |                        |             |                    |  |  |
| Asociar ID:         |                                                                                                    |                        |             |                    |  |  |
| Comentario:         |                                                                                                    |                        |             |                    |  |  |
| Operación N1:       |                                                                                                    | Seleccionar 🔻          |             |                    |  |  |
| Operación actu      | ual:                                                                                                    |                        |             |                    |  |  |
|                     |                                                                                                    | Aceptar                |             |                    |  |  |
| Tiempo Atenció      | in: 00:00:00                                                                                                    |                        |             |                    |  |  |
| Indicadores:        | 0                                                                                                    |                        |             |                    |  |  |
| Tiempo Promeo       | lio de Espera:                                                                                                    | 00:00:42               |             |                    |  |  |
| Tiempo Espera I     | Máximo:                                                                                                    | 00:00:00               |             |                    |  |  |
| Tickets Atendide    | DS:                                                                                                    | 3                      |             |                    |  |  |
| Tickets en Esper    | o:                                                                                                    | 0                      |             |                    |  |  |
|                     | COPYRIGHT (C) 2019 HIPER.COM.PE. TODOS LOS DERECHOS RESERVADOS. DISEÑADO POR HIPER S.A.<br>Usar l'Explorer 10 (o superior), Chrome o Firefox |                        |             |                    |  |  |
|                     |                                                                                                    |                        |             |                    |  |  |